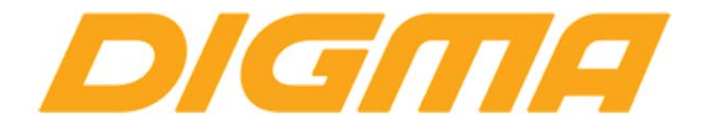

# РУКОВОДСТВО ПО НАСТРОЙКЕ GPS на планшетных компьютерах и смартфонах

Публикация документа:

19 мая 2015 г.

#### 1. Место начальной настройки.

Спутники, которые помогают вашему устройству точно определить координаты, находятся в космосе. Поэтому для того, что бы устройство произвело вычисление текущего местоположения, нужна открытая местность.

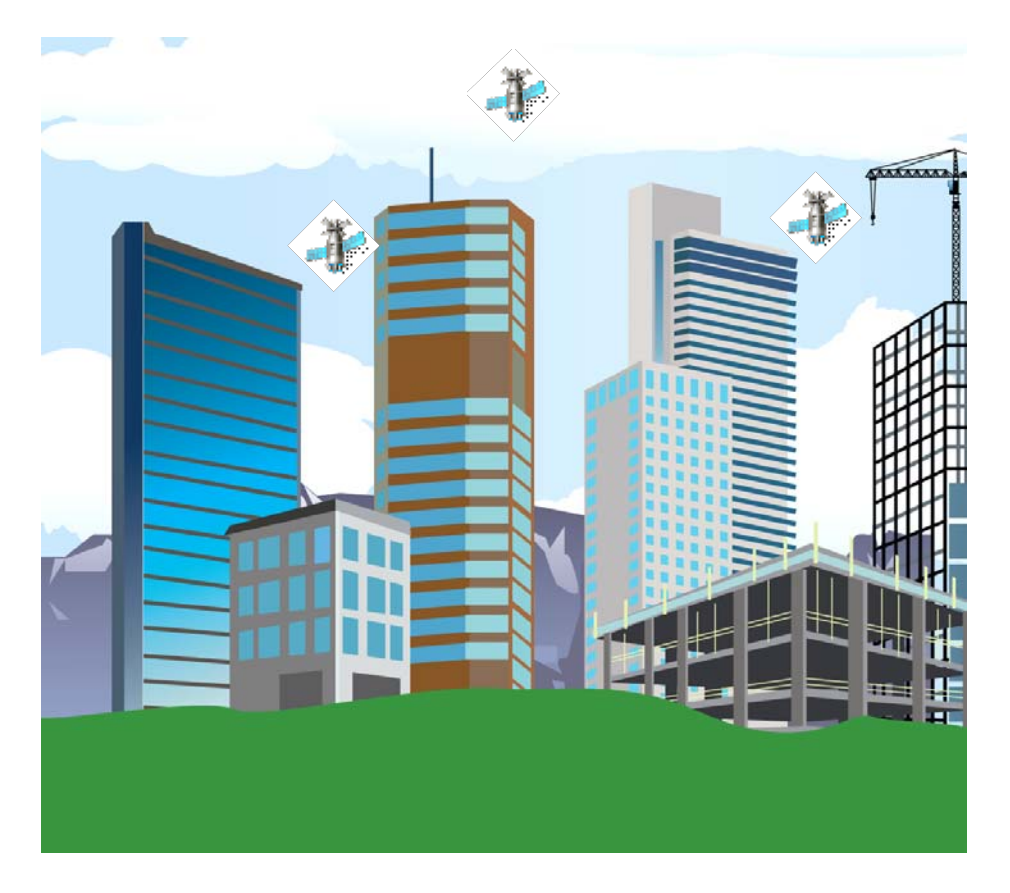

В условиях плотной городской застройки, при сильной облачности, среди деревьев прием сигналов с GPS спутников сильно затруднен.

Поэтому для начальной настройки устройства выберите место с максимально открытым обзором неба. Спутники находятся под углом к вам, поэтому рядом с местом настройки не должно быть домов, деревьев и прочих больших объектов.

#### 2. Первичная настройка устройства.

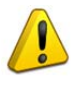

Первый старт GPS приемника (он называется ещё «Холодный старт») необходимо выполнять проводить по следующей методике:

2.1. Выполните сброс настроек на заводские установки. Это полностью очистит все данные на вашем устройстве (поэтому данные необходимо заранее сохранить), но и так же удалит все ПО которое может блокировать прием.

Если в устройстве есть 3G модуль, обязательно установите SIM карту и настройте подключение к мобильному интернету вашего оператора сотовой связи.

## Внимание! Сигналы с вышек сотовой связи значительно облегчают первый старт.

Включите WiFi что бы скачать ПО и атласы (для тех устройств, которые поддерживают A-GPS/EPO)

2.2 Зайдите в настройки устройства.

2.3. В зависимости от модели, пункт настройки местоположения может иметь разные установки.

**Для моделей с простой настройкой GPS** перейдите на пункт меню «Местоположение» и включите ползунок вверху

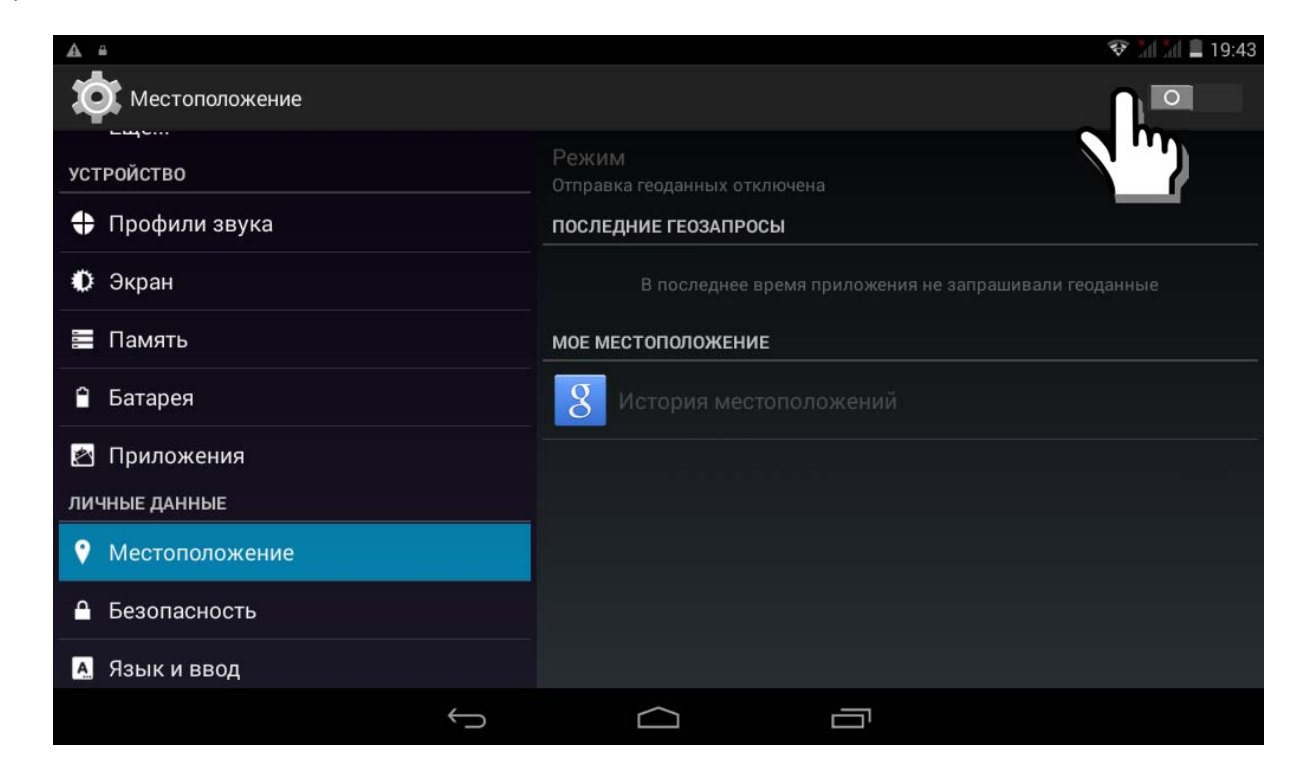

Режим выбора настройки местоположения станет активным. Щелкните по нему

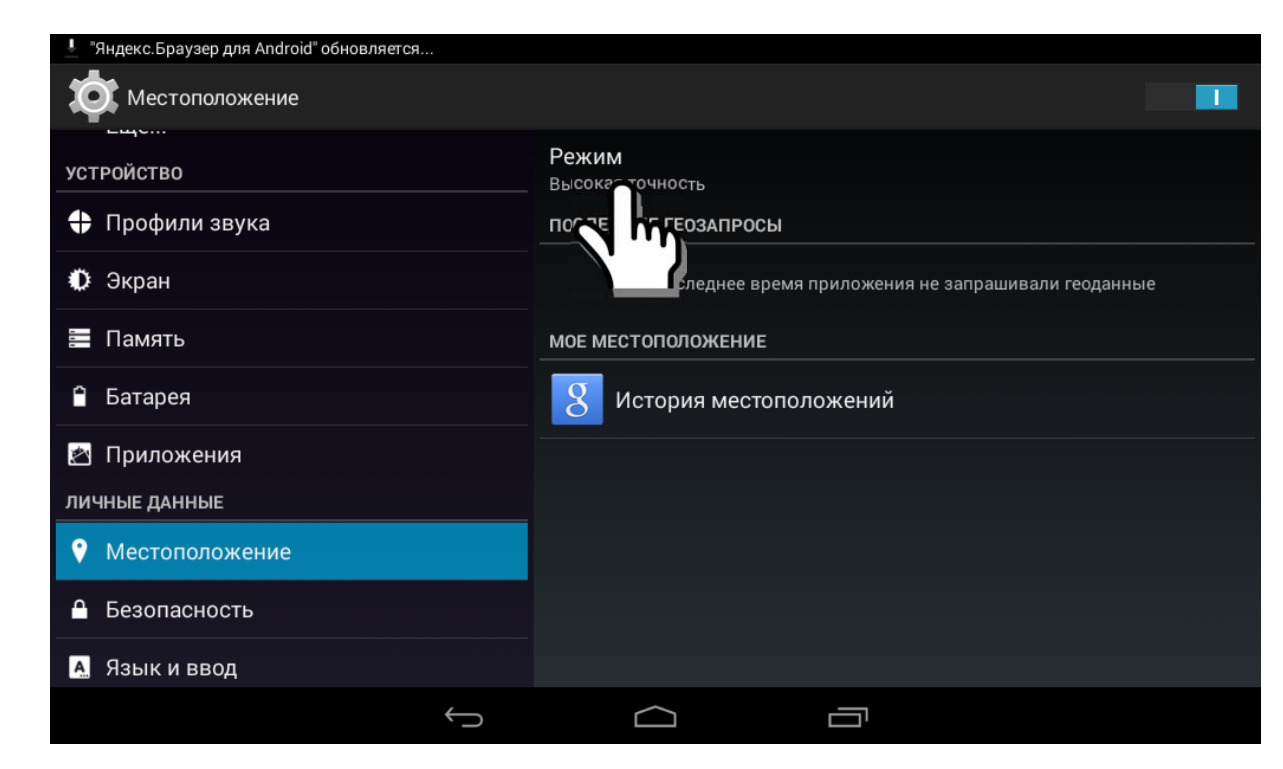

В появившемся окне установите галочку «По датчикам устройства».

|                                                   |                                                                                                  | 📚 📶 🚛 📕 19:43 |
|---------------------------------------------------|--------------------------------------------------------------------------------------------------|---------------|
| Ф Местоположение                                  |                                                                                                  |               |
| устройство                                        | Высокая точность<br>Использовать GPS, Wi-Fi и мобильные сети для определения                     | Ó             |
| <table-cell-rows> Профили звука</table-cell-rows> |                                                                                                  | -             |
| 🗘 Экран                                           | Окономия заряда оатареи<br>Использовать Wi-Fi и мобильные сети для определения<br>местоположения | 0             |
| 🚍 Память                                          | По датчикам устройства                                                                           |               |
| 🔒 Батарея                                         | Использовать GPS для определения местоположения                                                  |               |
| 🖄 Приложения                                      |                                                                                                  |               |
| ЛИЧНЫЕ ДАННЫЕ                                     |                                                                                                  |               |
| Местоположение                                    |                                                                                                  |               |
| 🔒 Безопасность                                    |                                                                                                  |               |
| 🛕 Язык и ввод                                     |                                                                                                  |               |
| ÷                                                 |                                                                                                  |               |

**Для устройств с расширенной системой приема A-GPS** включите определение по спутникам GPS, разрешите доступ к вашим геоданным, отключите определение по координатам сети.

Щелкните по пункту «По спутникам GPS», вы увидите расширенные опции.

|                                                   | ∻∑ 1% 🖲 20:49                                                                   |
|---------------------------------------------------|---------------------------------------------------------------------------------|
| Настройки                                         |                                                                                 |
| БЕСПРОВОДНЫЕ СЕТИ                                 |                                                                                 |
| 🐻 Управление SIM-картам                           | Доступ к моим геоданным                                                         |
| 🗢 Wi-Fi                                           | Разрешить приложениям использовать данные 🛛 🖻<br>о вашем местоположении         |
| Bluetooth O                                       | ОПРЕДЕЛЕНИЕ МЕСТОПОЛОЖЕНИЯ                                                      |
| Передача данных                                   | Постутникам GPS                                                                 |
| Ещё                                               | Р. ИНАТАМ СЕТИ<br>гправлять анонимные геоданнь                                  |
| устройство                                        | по приложениям определять ваше местоположение с помощью Wi-Fi и мобильных сетей |
| <table-cell-rows> Профили звука</table-cell-rows> |                                                                                 |
| 🗘 Экран                                           |                                                                                 |
| 📰 Память                                          |                                                                                 |
| 🗎 Батарея                                         |                                                                                 |
| 🖄 Приложения                                      |                                                                                 |
| ЛИЧНЫЕ ДАННЫЕ                                     |                                                                                 |
| Мое местоположение                                |                                                                                 |
| Безопасность                                      |                                                                                 |

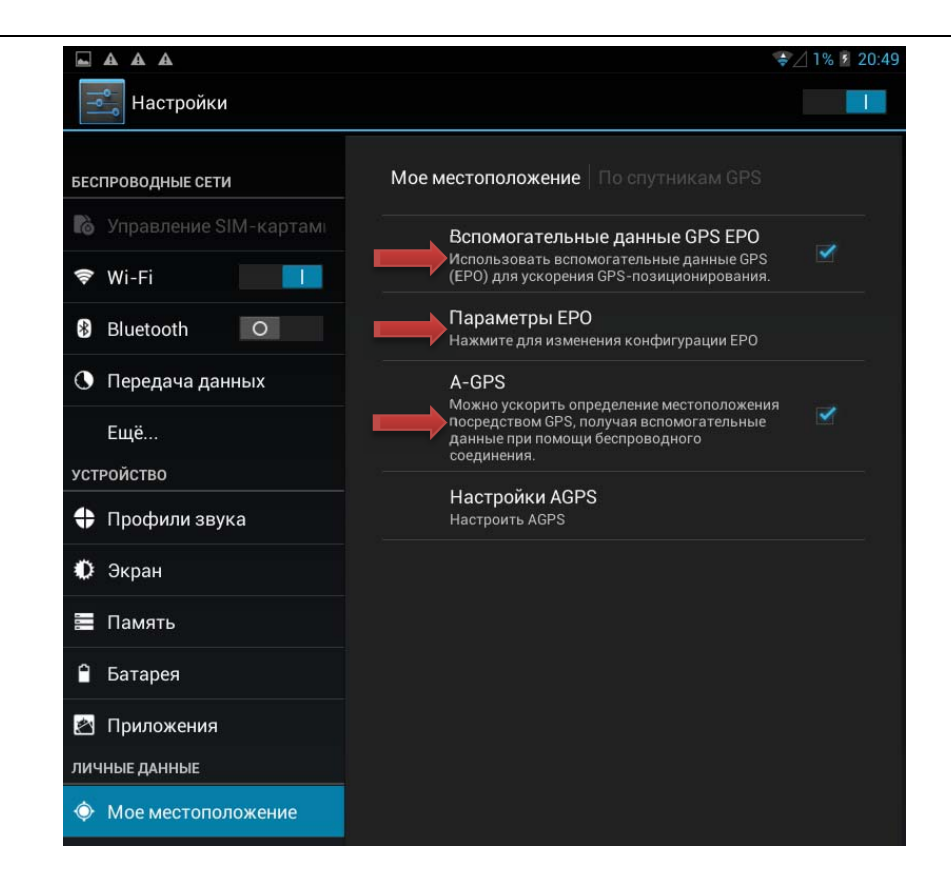

Установите галочки приема EPO/A-GPS и зайдите в настройки приема EPO

|                                                   | 🕏 🖉 1% 🕫 20:49                                              |
|---------------------------------------------------|-------------------------------------------------------------|
| Настройки                                         | ЗАГРУЗИТЬ                                                   |
| БЕСПРОВОДНЫЕ СЕТИ                                 | По спутникам GPS   Параметры ЕРО                            |
| 🐻 Управление SIM-картам                           | Автозагрузка                                                |
| 🗢 Wi-Fi                                           | Автоматически загружать данные о положении 🏼 🕍<br>спутников |
| B Rhustooth                                       | СВЕДЕНИЯ О ФАЙЛАХ ЕРО                                       |
| Bluetooth                                         |                                                             |
| 🕓 Передача данных                                 |                                                             |
| Ewő                                               |                                                             |
| Еще                                               |                                                             |
| устройство                                        |                                                             |
| <table-cell-rows> Профили звука</table-cell-rows> |                                                             |
|                                                   | СВЕДЕНИЯ О ЕРО                                              |
| 😲 Экран                                           |                                                             |
| 🚍 Память                                          | Сведения о ЕРО                                              |
| 9 Батарея                                         |                                                             |

Выберите пункт «Загрузить» (иногда он называется «обновить»)

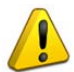

Внимание! Планшет должен быть подключен к сети интернет. Серверы с данными спутников часто перегружены, поэтому возможно потребуется много раз нажать кнопку загрузки спутников.

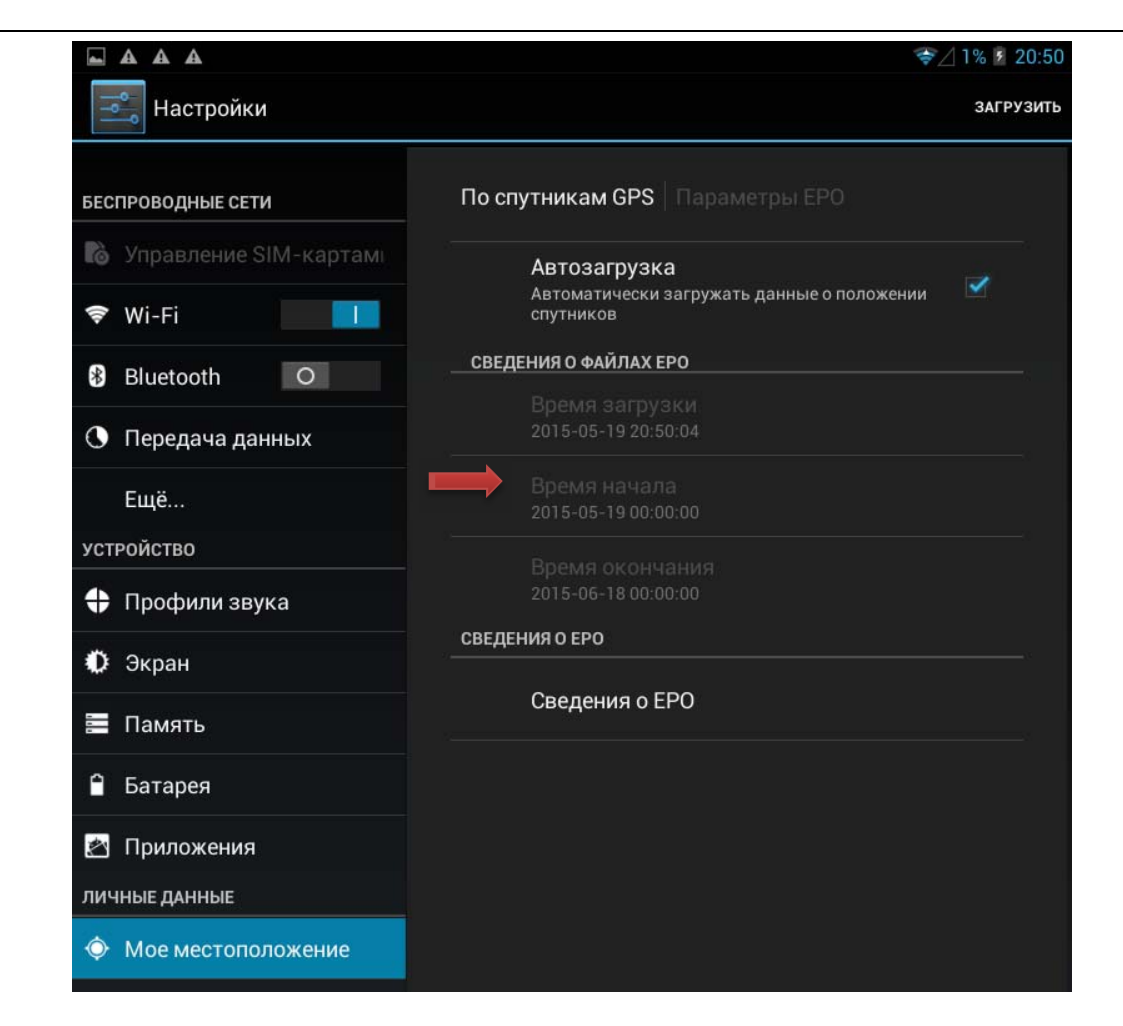

После успешной загрузки в сведениях о файлах ЕРО будет установлена текущая дата.

### 3. ПОИСК СПУТНИКОВ

- Установите с Google play market специальное ПО GPS TEST:
- <u>https://play.google.com/store/apps/details?id=com.androits.gps.test.free&hl=ru</u>
- Отключите WiFi
- Включите мобильный интернет и сделайте простой перезапуск устройства
- После перезапуска, запустите скачанное ПО и расположите планшет на открытом месте (подробно описано в п. 1)

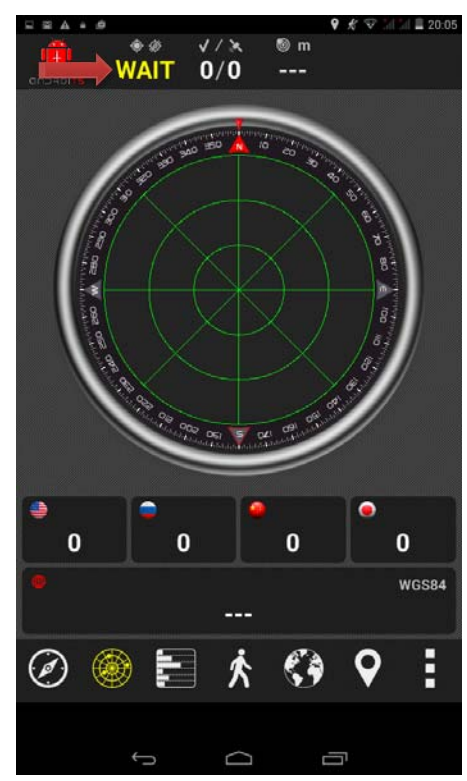

Сразу после запуска радар спутников будет пустой. Режим сопряжения с GPS модулем перейдет в состояние WAIT

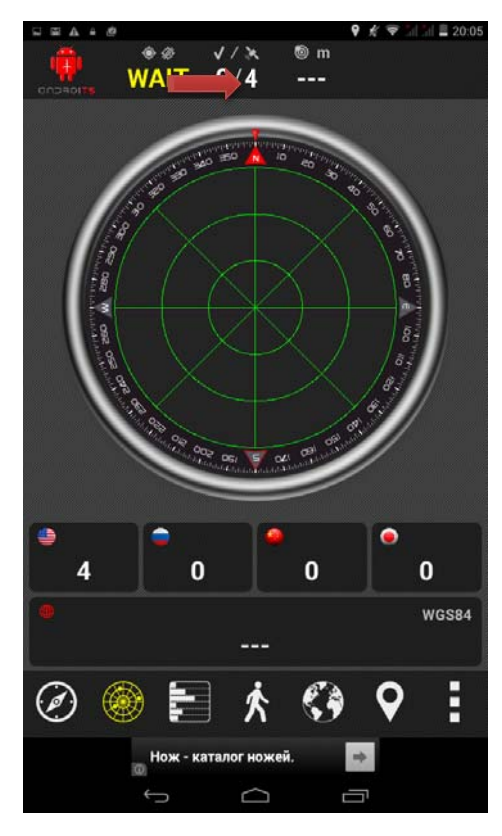

На радаре будут появляться спутники. Сначала появятся спутники со слабым сигналом (белый цвет), начнет накапливаться статистика по координатам. Когда спутники будут пойманы, вы увидите их на радаре и на вкладке с уровнями

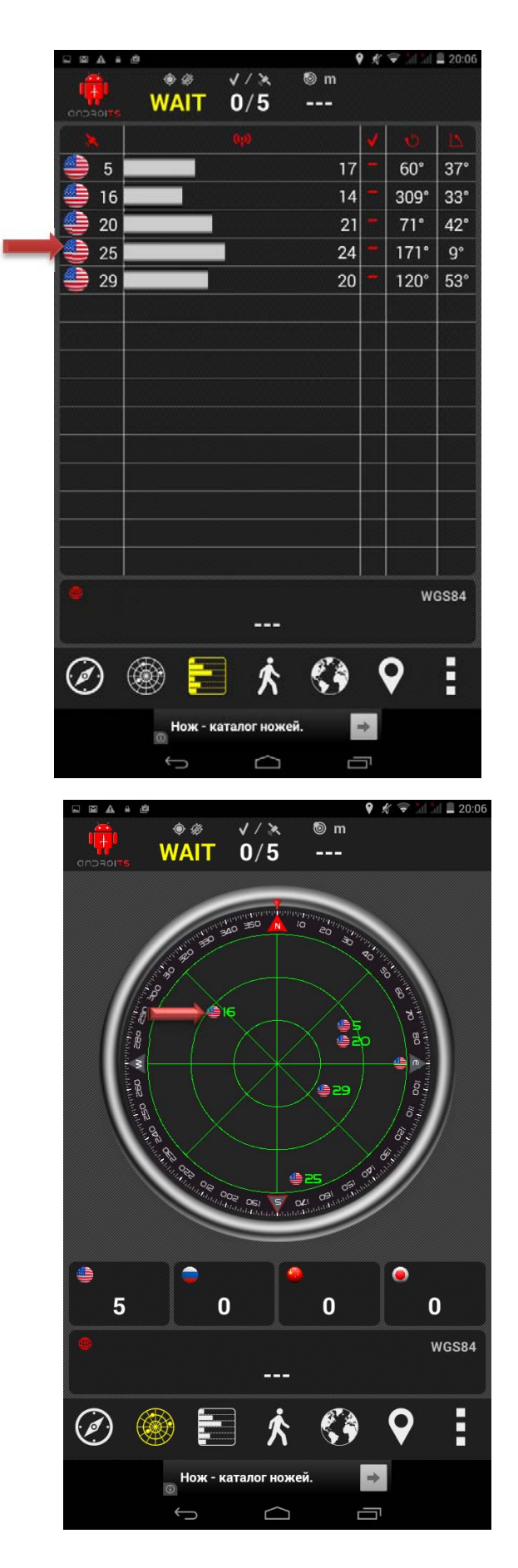

Постепенно вы будете видеть найденные спутники с уверенным приемом (зеленым цветом) на радаре. Модуль GPS перейдет в положение ON (или A-GPS)

В соответствующих разделах будет появляться количество найденных спутников. 3

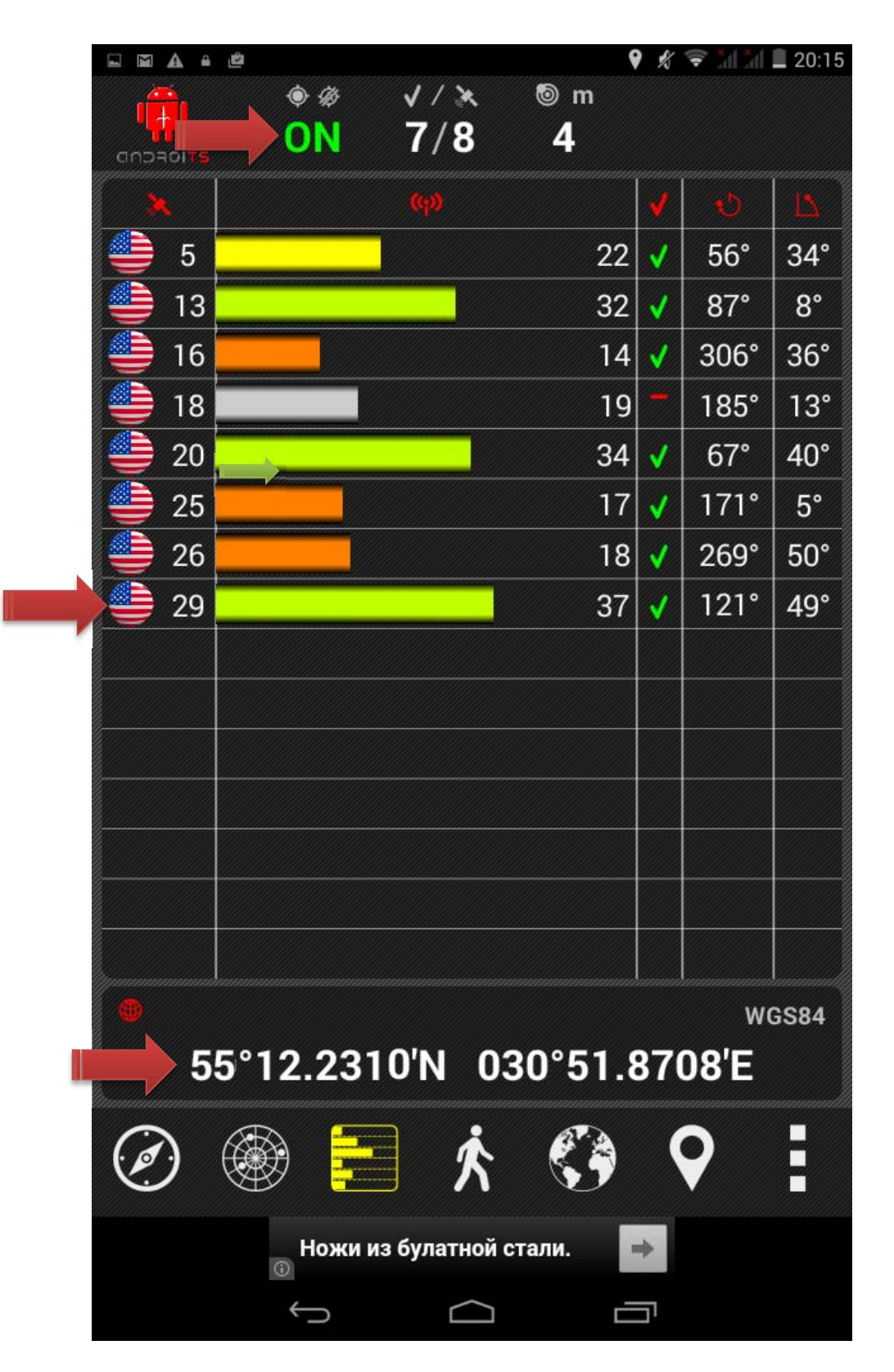

Зеленый уровень полос сигналов соответствует сильному сигналу со спутника. Если «сильных» спутников будет достаточно, внизу экрана Вы должны увидеть свои координаты. Оставьте устройство на 10-15 минут для накопления статистики и записи данных о спутниках.

После этого закройте программу GPS test и выберите свою программу навигации для дальнейшей работы.